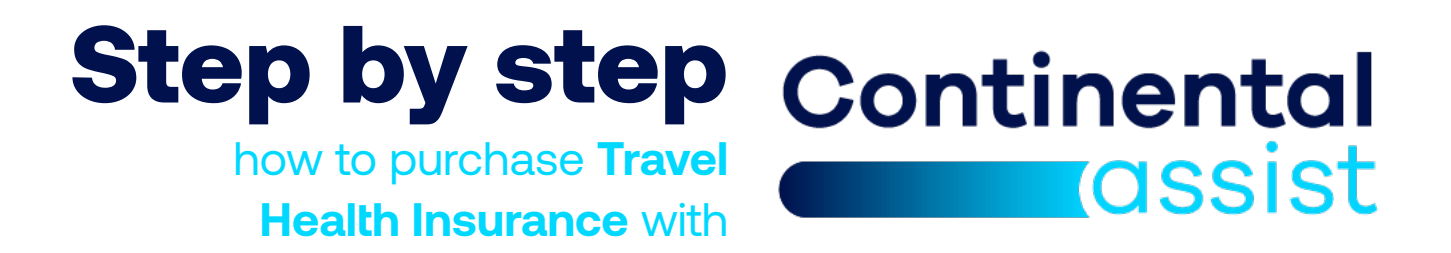

## Step by step how to purchase Travel Health Insurance

Continental Assist is a North American leader in the travel solutions and assistance services industry, dedicated to providing a wide range of support services and assistance to travelers with excellent benefits and coverage backed by worldwide support.

Through a global network of partners and resources, Continental Assist stands out for its commitment to service excellence and its ability to adapt to the changing needs of the modern traveler.

Below is a step-by-step guide to purchase the plan that fits your needs and budget.

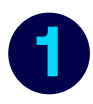

#### Access the Continental Assist landing page

By using this link <u>https://travel-health-insurance-colombian-visa.continentalassist.com/</u> you can obtain a quote, explore the different categories of coverage, familiarize yourself with the advantages of this insurance, and, finally, proceed with purchasing your medical insurance.

Continental

rassist

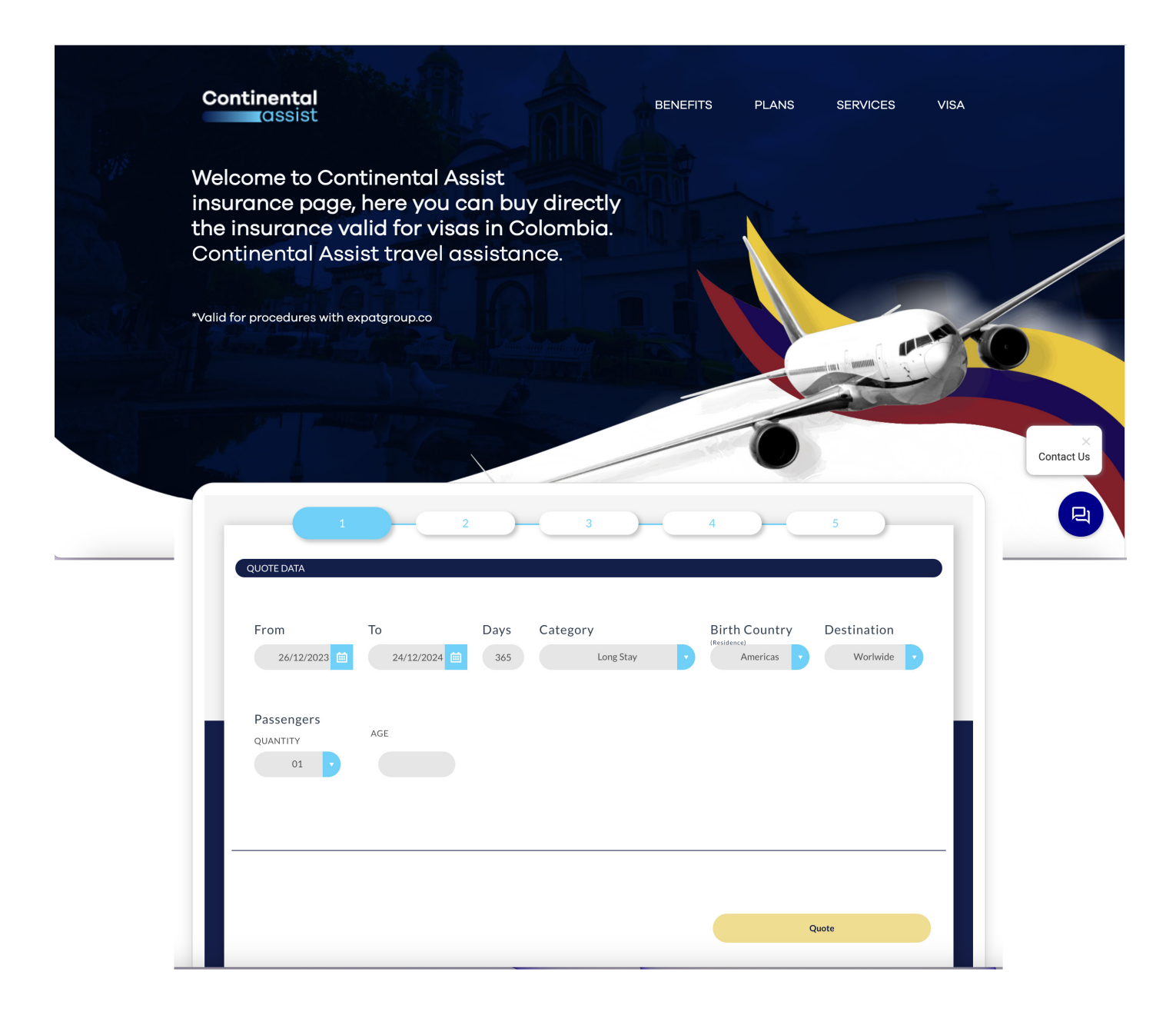

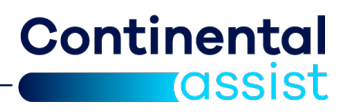

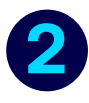

#### Explore the different categorie

Download the coverage details of all plans to see what is included in each one.

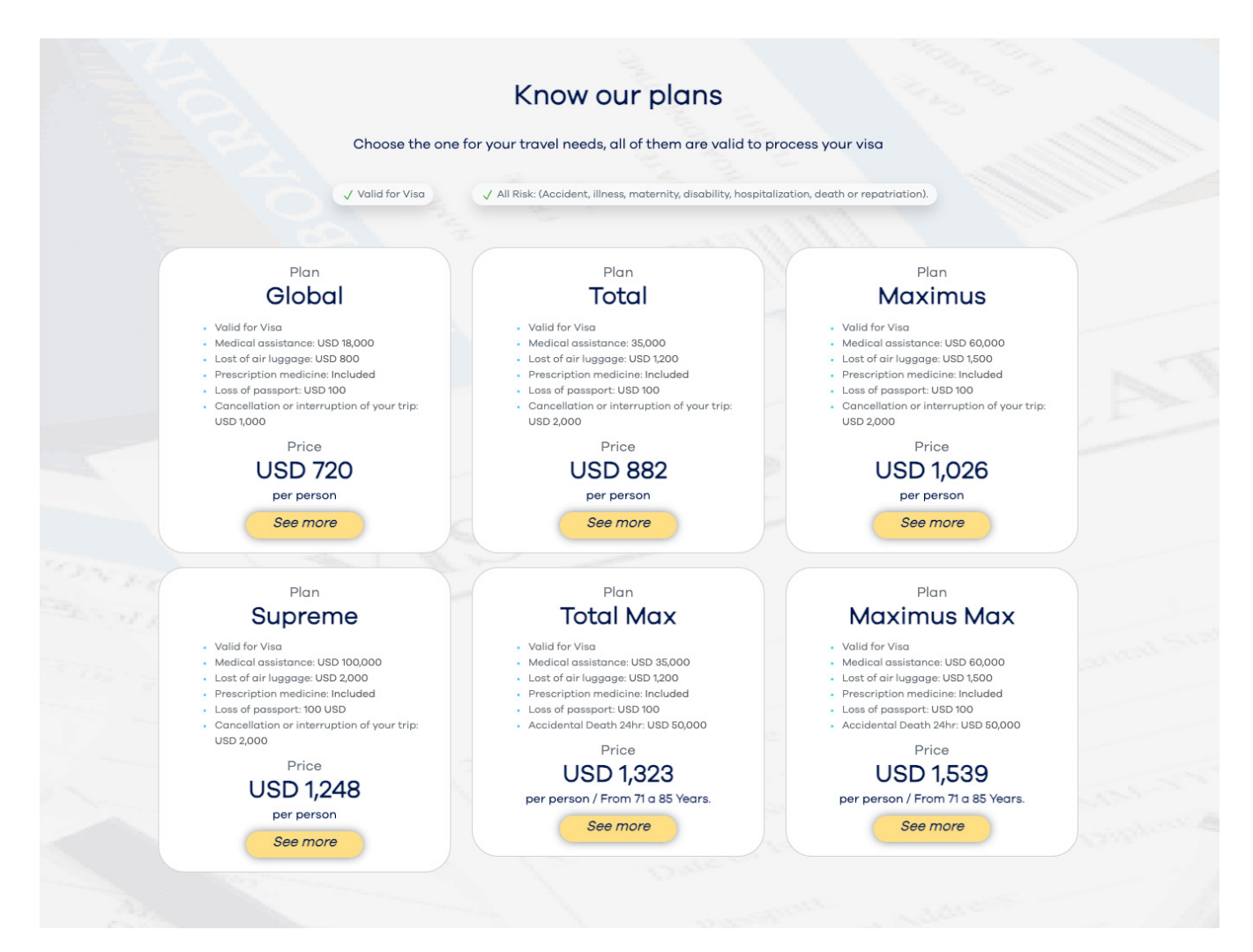

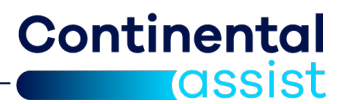

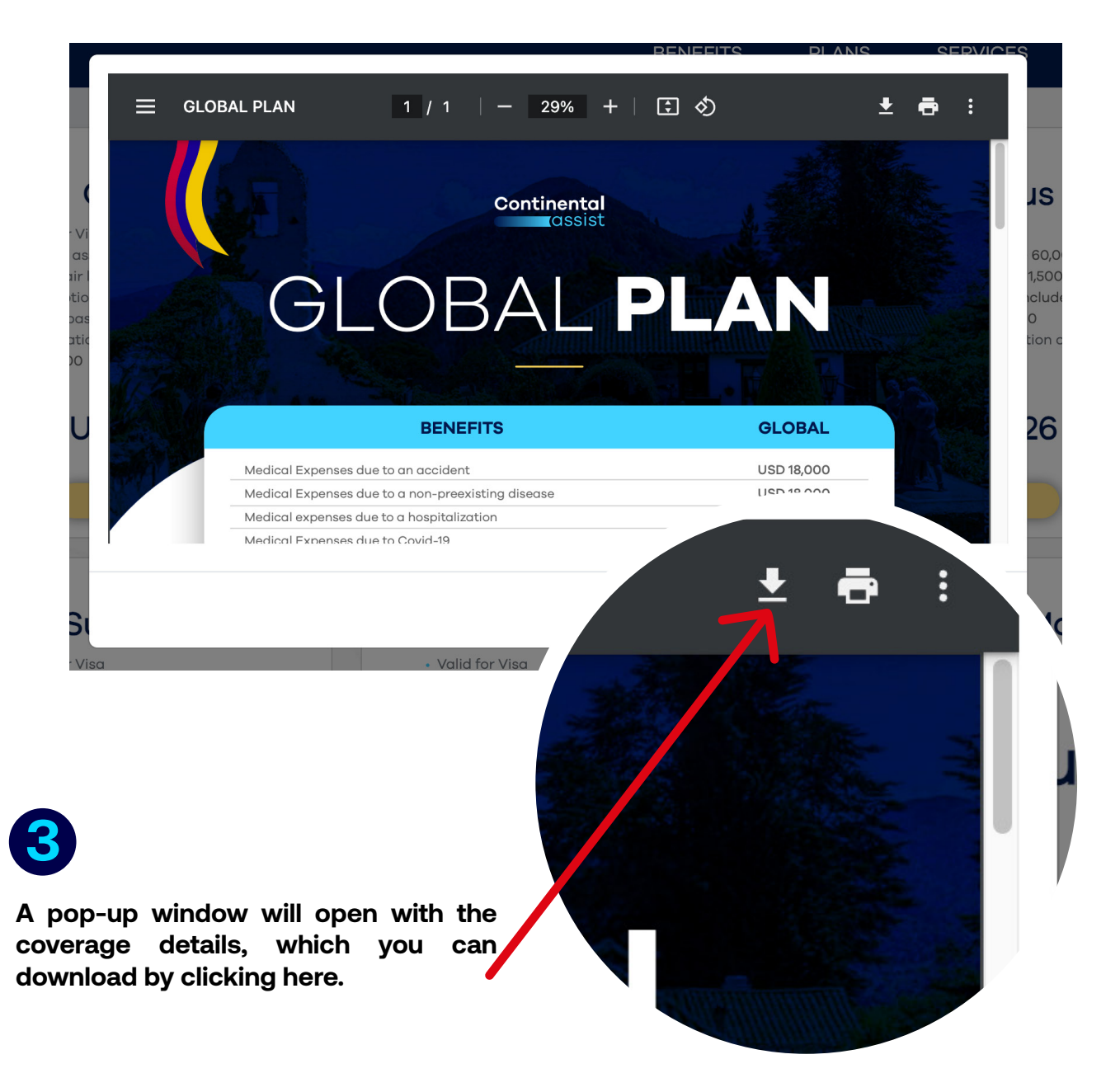

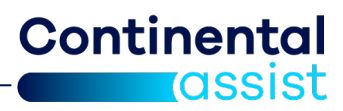

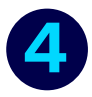

#### Quote and purchase your insurance

- 1.- Enter your trip's start (from) and end (to) date.
- 2.- Select the category "Long Stay."
- 3.- Choose your birth country, and select "worldwide" in the destination.
- 4.- Enter the number of passengers and their age.
- 5.- Click on "quote".

| 1                            | 2                |             | 3                     | 4                              |          | 5                      |
|------------------------------|------------------|-------------|-----------------------|--------------------------------|----------|------------------------|
| QUOTE DATA                   | 0                | _           | 2                     |                                | 3        |                        |
| From 26/12/2023              | To<br>24/12/2024 | Days<br>365 | Category<br>Long Stay | Birth C     (Residence)     Am | ountry D | estination<br>Worlwide |
| Passengers<br>QUANTITY<br>01 | AGE              | 4           |                       |                                |          |                        |
|                              |                  |             |                       |                                | G        |                        |
|                              |                  |             |                       |                                | Quote    |                        |

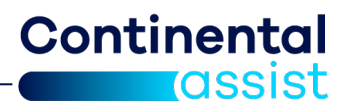

5

Select the plan that best suits your needs and budget by clicking the green button at the bottom.

| ntinental<br>cossist                     |                  |                  | BENEFITS     | PLANS        | SERVICES V  | SA |
|------------------------------------------|------------------|------------------|--------------|--------------|-------------|----|
| 1 2                                      |                  | 3                | 4            | - 5          |             |    |
| QUOTE DATA:                              | Descent          | Davies           | Oricia       |              | Destination |    |
| 26/12/2023 24/12/2024                    | Passengers:      | Days: 365        | Origin       | Americas     | Worlwide    | Ľ  |
| Age(*):<br>40                            |                  |                  |              |              |             |    |
| Category:                                | Suggested Plans: |                  |              |              |             |    |
| Long Stay                                | GLOBAL E.G       | TOTAL E.G        | MAXIMUS E.G  | SUPREME E.G  |             |    |
| Benefits:                                | Amount:          |                  |              |              |             |    |
| Medical Expenses in case of an accident  | USD 18.000       | EUR / USD 35.000 | USD 60.000   | USD 100.000  |             |    |
| Medical assistance in case of a sudden i | USD 18.000       | EUR / USD 35.000 | USD 60.000   | USD 100.000  |             |    |
| Guidance for traveling with a pet        | N/A              | Si               | Si           | Si           |             |    |
| Telephone veterinary guidance            | N/A              | Si               | Si           | Si           |             |    |
| Aid for cremation of a pet that died whi | N/A              | USD 100          | USD 100      | USD 100      |             |    |
| Telemedicine Pre and post trip (days bef | N/A              | Si               | Si           | Si           |             |    |
| Digital Protection                       | N/A              | Si               | Si           | Si           |             |    |
| Territorial coverage                     | Mundial          | N/A              | Mundial      | Mundial      |             |    |
|                                          | USD 720,00       | USD 882,00       | USD 1,026,00 | USD 1,248,00 |             |    |
| Subtotal Under 71 Years (1)              |                  |                  |              |              |             |    |

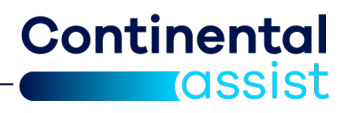

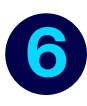

Enter the traveler's information and select "send email" to send a quote to the email, or click on the "next" button to continue with the purchase.

| 1                   | Name(*)          | Last Name(*)      | Birthday(*) | Age(*) | Passport(*)              |
|---------------------|------------------|-------------------|-------------|--------|--------------------------|
| 1                   |                  |                   | Email(*)    | 32     | Mobile Phone(*)          |
| Contact<br>Name(*): | information<br>: | Mobile Phone(*):  |             | E      | Email(*)                 |
|                     |                  |                   |             |        | Price Total USD : 720.00 |
| nd Quote            | e by Email:      | Enter vour e-mail |             |        | Send Email               |
|                     |                  | Enter your e man  |             |        |                          |

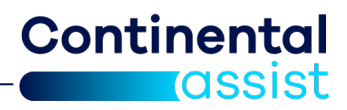

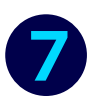

Verify the data of the plan you are going to purchase.

### QUOTE DATA:

#### Summary of the purchase order

| FROM:                                                                         | 27/12/2023     |
|-------------------------------------------------------------------------------|----------------|
| TO:                                                                           | 25/12/2024     |
| NUMBER OF PASSENGERS:                                                         | 1              |
| DAYS:                                                                         | 365            |
| ORIGIN:                                                                       | AMERICAS       |
| DESTINATION:                                                                  | WORLWIDE       |
| CATEGORY:                                                                     | LONG STAY      |
| PLAN:                                                                         | GLOBAL E.G     |
| COST OF ADDITIONAL BENEFITS:                                                  | 0.00           |
| TOTAL                                                                         | USD 720        |
| DO YOU WANT TO INCLUDE A DISCOUNT COUPON?<br>Ingrese el número o ID del cupón | APPLY DISCOUNT |

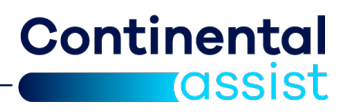

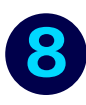

If your consultant has enabled a special discount, please enter the corresponding code in this box and click on the green "Apply Discount" button. Otherwise, leave this field empty.

#### QUOTE DATA:

| ROM:                         | 27/12/2023 |
|------------------------------|------------|
| ю:                           | 25/12/2024 |
| IUMBER OF PASSENGERS:        | 1          |
| DAYS:                        | 365        |
| DRIGIN:                      | AMERICAS   |
| DESTINATION:                 | WORLWIDE   |
| CATEGORY:                    | LONG STAY  |
| PLAN:                        | GLOBAL E.G |
| COST OF ADDITIONAL BENEFITS: | 0.00       |
| OTAL                         | USD 720    |

9

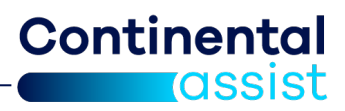

Click on the "Terms and Conditions" box, enter your payment information, and click "Buy."

| M.<br>To<br>Te | ike Payment<br>complete the purchase process and select your payment method must first accept the terms and conditions.<br>rms y Conditions<br>I declare that I have read and accept the <i>General Conditions</i> here published and apply to my purchase. |   |
|----------------|----------------------------------------------------------------------------------------------------|---|
|                | Pay with credit card     Name in card   Credit Card Number   Expiration Date   Month                                                                                                    | ) |
|                | Price Total USD : 720.00                                                                                                    |   |

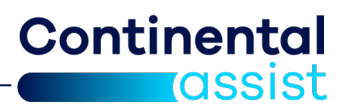

10

Once the payment is completed, you will receive an e-mail with the voucher certifying the medical insurance purchased.

| Summary of the                                                                | purchase order                                 |
|-------------------------------------------------------------------------------|------------------------------------------------|
| Thanks for your punas been processe<br>An email has been sent to<br>provided. | rchase, your order<br>d<br>o the email address |
| FROM:                                                                         | 28-11-2023                                     |
| TO:                                                                           | 26-11-2024                                     |
| NUMBER OF<br>PASSENGERS:                                                      | 1                                              |
| DAYS:                                                                         | 365                                            |
| ORIGIN:                                                                       | CANAD®                                         |
| DESTINATION:                                                                  | MUNDIAL                                        |
|                                                                               |                                                |
| CATEGORY:                                                                     | LARGA ESTADIA                                  |
| CATEGORY:<br>PLAN:                                                            | LARGA ESTADIA<br>GLOBAL E.G                    |

# You can then proceed to print the vouchers of each holder

· If you wish to make any changes to the order please contact us at:

▲ frames.continentalassist.com — Private

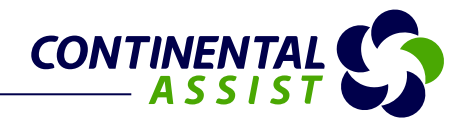

|                                   | Voucher Assistance                                       | Plan CA-24JL4F-1-C                                                                              | :0                                                                                                    |
|-----------------------------------|----------------------------------------------------------|-------------------------------------------------------------------------------------------------|----------------------------------------------------------------------------------------------------|
|                                   | General i                                                | nformation                                                                                      |                                                                                                    |
| Number of Pax                     | 1                                                        | Date of purchase                                                                                | 11-16-2023                                                                                                    |
| Travel Origin                     | Americas                                                 | Destination                                                                                     | Worlwide                                                                                                    |
| Departure Date                    | 11-16-2023                                               | Return Date                                                                                     | 11-14-2024                                                                                                    |
| Number of days                    | 365                                                      |                                                                                                 |                                                                                                    |
| Plan Category                     | Long Stay                                                | Plan                                                                                            | GLOBAL E.G                                                                                                    |
|                                   | Bene                                                     | eficiary                                                                                        |                                                                                                    |
| Name                              | 1000                                                     | Last Name                                                                                       | 82.00                                                                                                    |
| Email                             | the mathematics are                                      | Date of Birth                                                                                   | 10.00                                                                                                    |
| Phone                             | 170000000                                                | Passport                                                                                        | And the second second sec |
|                                   | Emergen                                                  |                                                                                                 |                                                                                                    |
| Name                              | Lineigen                                                 | Phone                                                                                           | 10000                                                                                                    |
| Email                             | disconstitution con                                      |                                                                                                 |                                                                                                    |
|                                   |                                                          |                                                                                                 |                                                                                                    |
| 12/002                            | Agene                                                    | cy Data                                                                                         | 2                                                                                                    |
| ID/COD                            | 4446                                                     | Agency E.                                                                                       |                                                                                                    |
| Phone                             |                                                          | Agent VE                                                                                        | ENTA DIRECTA                                                                                                    |
|                                   | Emergency P                                              | hone Numbers                                                                                    |                                                                                                    |
| (                                 |                                                          | Argenting +54-11509                                                                             | 242027 Spain +34-010010901                                                                                                    |
| Voucher Assistance F<br>CA-24JL4F | Plan Continental                                         | Brazil +55-21350<br>Canada +1-416613<br>Chile +56-23210<br>Colombia +57-60138                   | 00471 United Kingdom +44-02039667117<br>32558 United States +1-3057225824<br>33615 Whatsapp +1-860-218-7561<br>319372                                                                                                    |
|                                   | · · · · · · · · · · · · · · · · · · ·                    | France +33-17304<br>Italy +39-06992<br>Mexico +52-55462<br>Peru +51-17075<br>Portugal +351-3088 | 15654<br>166524<br>242440<br>16532<br>105005                                                                                                    |
| In case of an emerge              | ency, please call one of the numbers on the back of this | If the called phone serv<br>free, request a collect<br>786-613-7102                             | ice where the holder dos not allow this call for<br>t call to the United States, to the number                                                                                                    |
| card. This i                      | is not an insurance card or service guarantee.           | You can also con<br>emergency@continental                                                       | ntact us by email to the address<br>lassist.com                                                                                                    |
| ~                                 | For more information visit our webs                      | site http://www.continenta                                                                      | alassist.com.                                                                                                    |

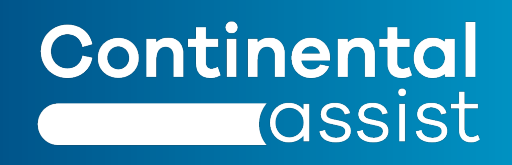